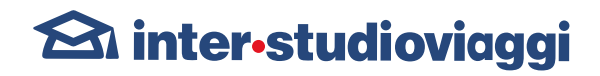

# Come richiedere il visto ETA per la Gran Bretagna?

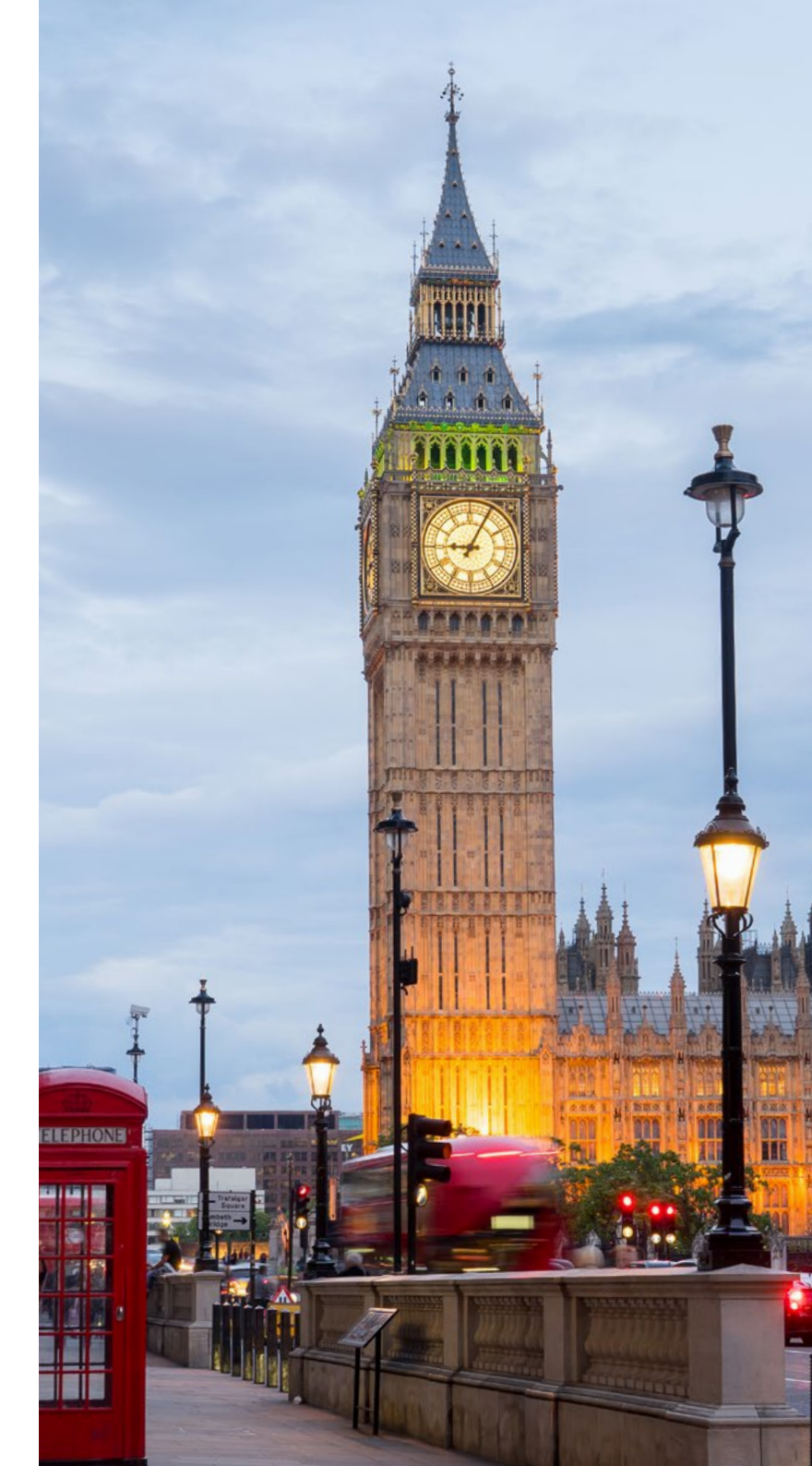

### ETA (Electronic Travel Authorisation)

#### Dal 2 aprile 2025, tutti i cittadini italiani dovranno ottenere l'ETA per visitare Londra e il Regno Unito.

Questo nuovo requisito post-Brexit sarà indispensabile per entrare nel paese, ma non sostituirà il passaporto, che rimane comunque un documento essenziale per il viaggio. **Ricorda di avere il passaporto valido quando richiedi l'ETA e di portarlo con te durante il soggiorno**, poiché sarà necessario per l'ingresso nel Regno Unito.

## È ETA: Cos'è e perché serve?

Oltre al passaporto, dal 2 aprile 2025 sarà necessario ottenere un'ETA per poter entrare nel Regno Unito. Ma cos'è esattamente l'ETA? Si tratta di un'autorizzazione elettronica, che permette ai visitatori di entrare nel paese per brevi soggiorni.

Ecco perché è importante per chi viaggia a Londra:

• L'ETA sarà obbligatoria per tutti i cittadini europei, inclusi gli italiani, che desiderano visitare Londra e il Regno Unito per motivi turistici, di lavoro o familiari.

• È un processo interamente digitale, e potrai richiederla comodamente online.

• L'ETA avrà una durata di 24 mesi dalla data di rilascio.

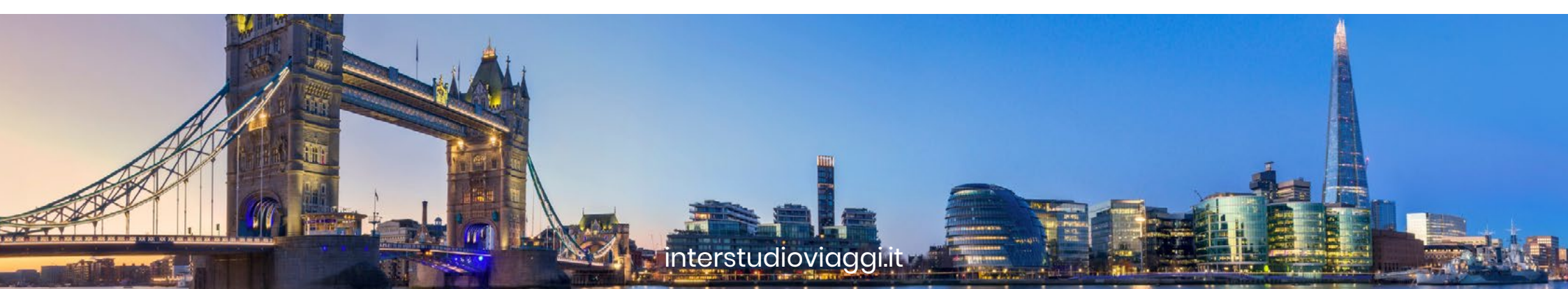

🖄 inter-studioviaggi

### Come richiedere l'ETA?

Ci sono due metodi per richiedere l'ETA:

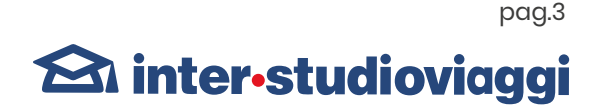

### $\rightarrow$ • con l'APP "UK ETA"

– IMPORTANTE: se stai richiedendo l'ETA per un'altra persona, il viaggiatore deve essere presente durante il processo di richiesta

 $\rightarrow$  • **ONLINE,** sul sito del governo britannico:

– IMPORTANTE: la richiesta non può essere lasciata in sospeso o salvata per un secondo momento Nota bene: si può fare richiesta per una sola persona alla volta

#### PRIMA DI INIZIARE LA RICHIESTA VERIFICA DI AVERE:

- Il passaporto con cui si viaggerà
- Un indirizzo email funzionante
- Una carta di credito, una carta di debito, Apple Pay o Google Pay

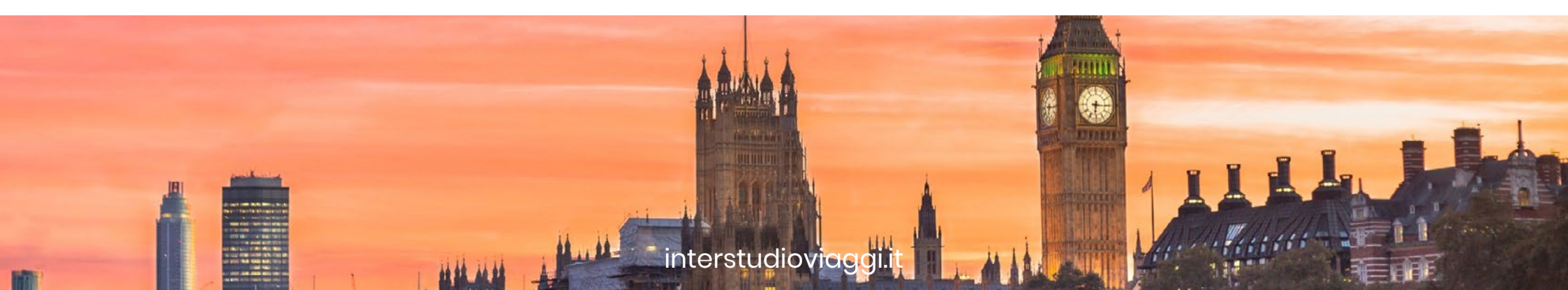

### Come richiedere l'FTA: METODO 1: APPLICAZIONE "UK ETA"?

#### SCARICARE L'APP SUL CELLULARE:

o iPhone: App Store o Android: Google Play Store

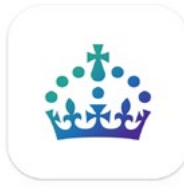

DOPO AVERLA SCARICATA APRILA E CONFERMA DI AVER PRESO CONOSCENZA **DELLE INFORMAZIONI** 

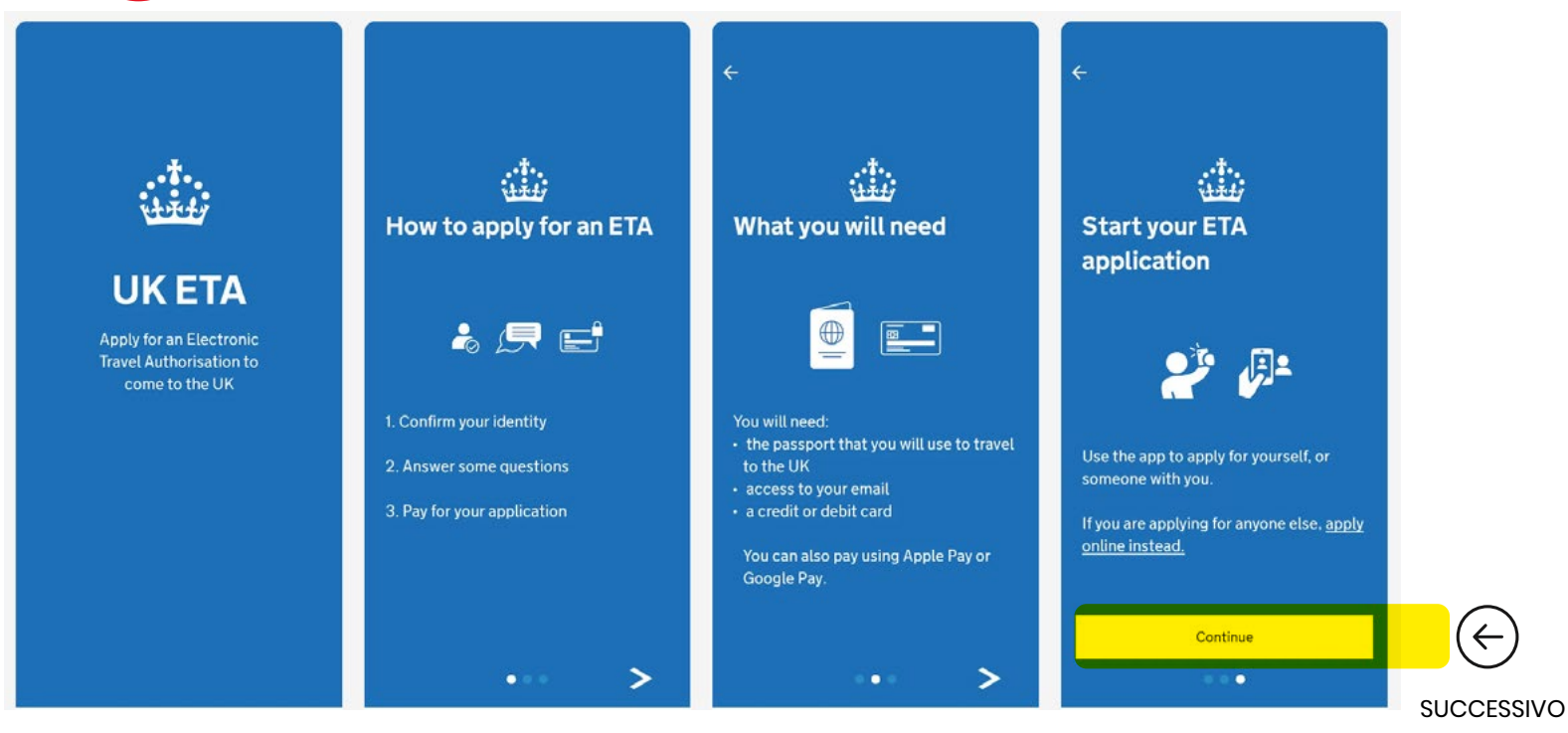

pag.4 1838 SH&C LET THE LEATNER & BOOT STO THE LEATHER & BOOT STON interstudioviaggi.it

 $(\leftarrow)$ 

### 🖄 inter-studioviaggi

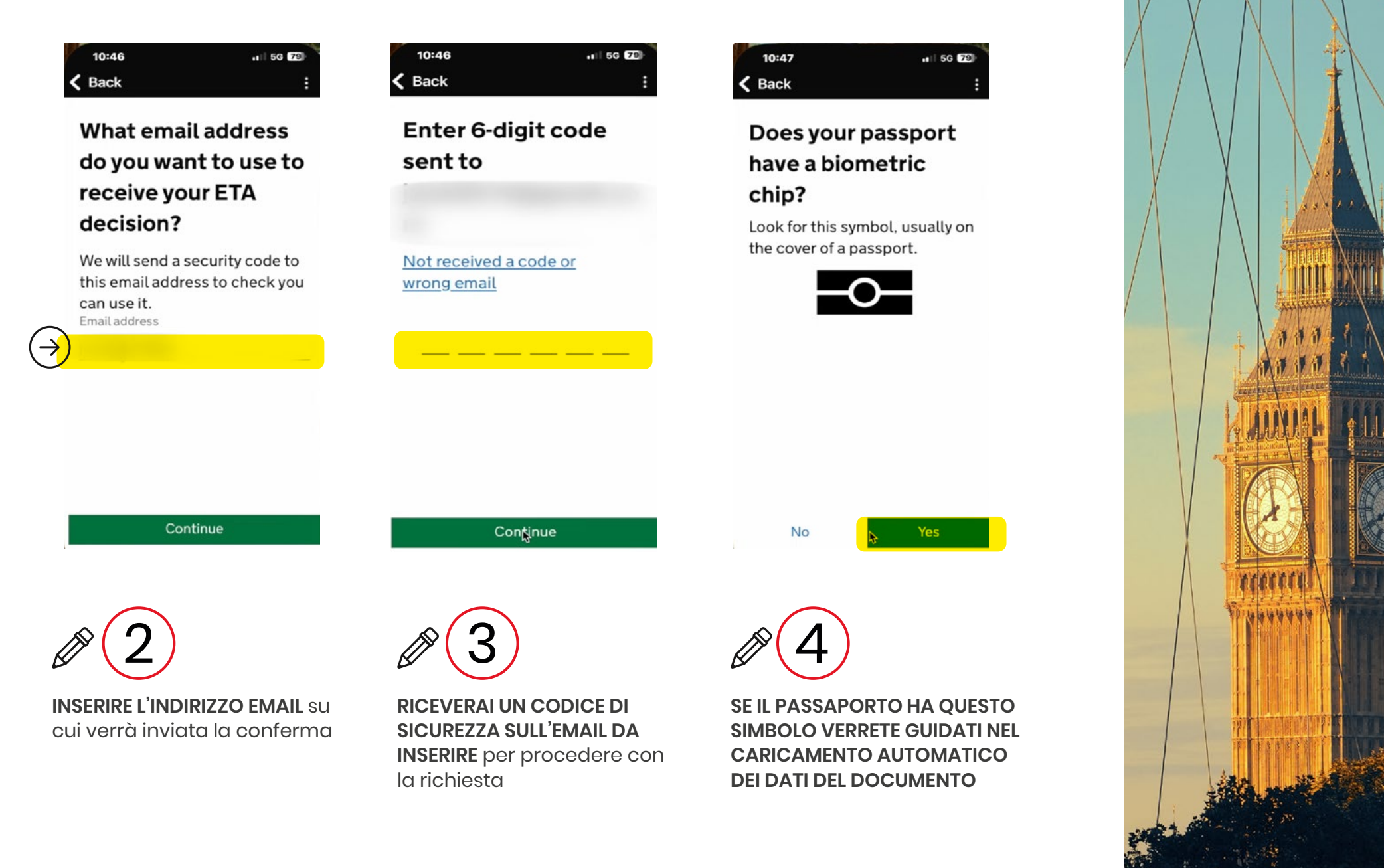

🖄 inter•studioviaggi

### interstudioviaggi.it

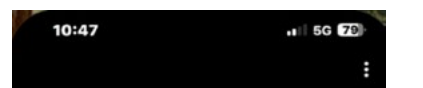

#### Take a photo of your passport

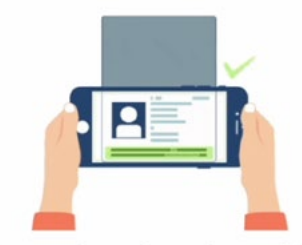

You need to take a photo of the passport you will use to travel to the UK. Your ETA will be linked to this passport.

The photo must show: • all 4 corners of the details page

Continue

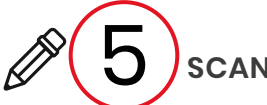

#### SCANNERIZZA IL PASSAPORTO:

Usando la fotocamera del cellulare, **SCATTARE UNA FOTOGRAFIA DEL PASSAPORTO** aperto sulla pagina con i dati anagrafici. La fotografia deve inquadrare la pagina completa, comprese le due linee di lettere e numeri a fine pagina.

#### POSIZIONARE IL TELEFONO SOPRA ALLA PARTE CENTRALE DEL PASSAPORTO, IN QUESTO MODO:

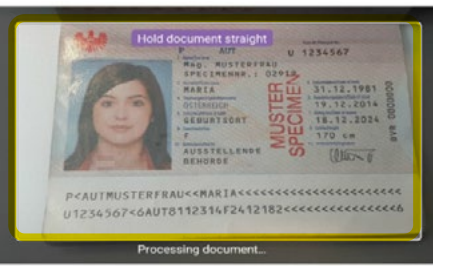

#### ATTENZIONE:

Mettere bene a fuoco la fotocamera, non usare il flash. Rimuovere custodie o cover sia dal telefono che dal passaporto

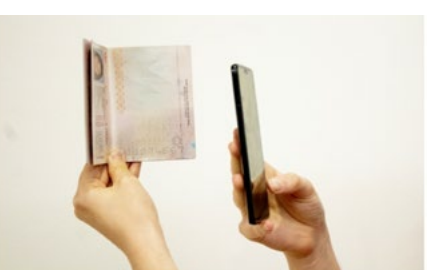

**Esempio:** Se ci sono problemi con la fotografia, provare a scattarla in questo modo

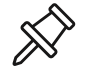

L'applicazione darà indicazioni su come inquadrare al meglio il passaporto, tramite una casella di testo in alto sullo schermo.

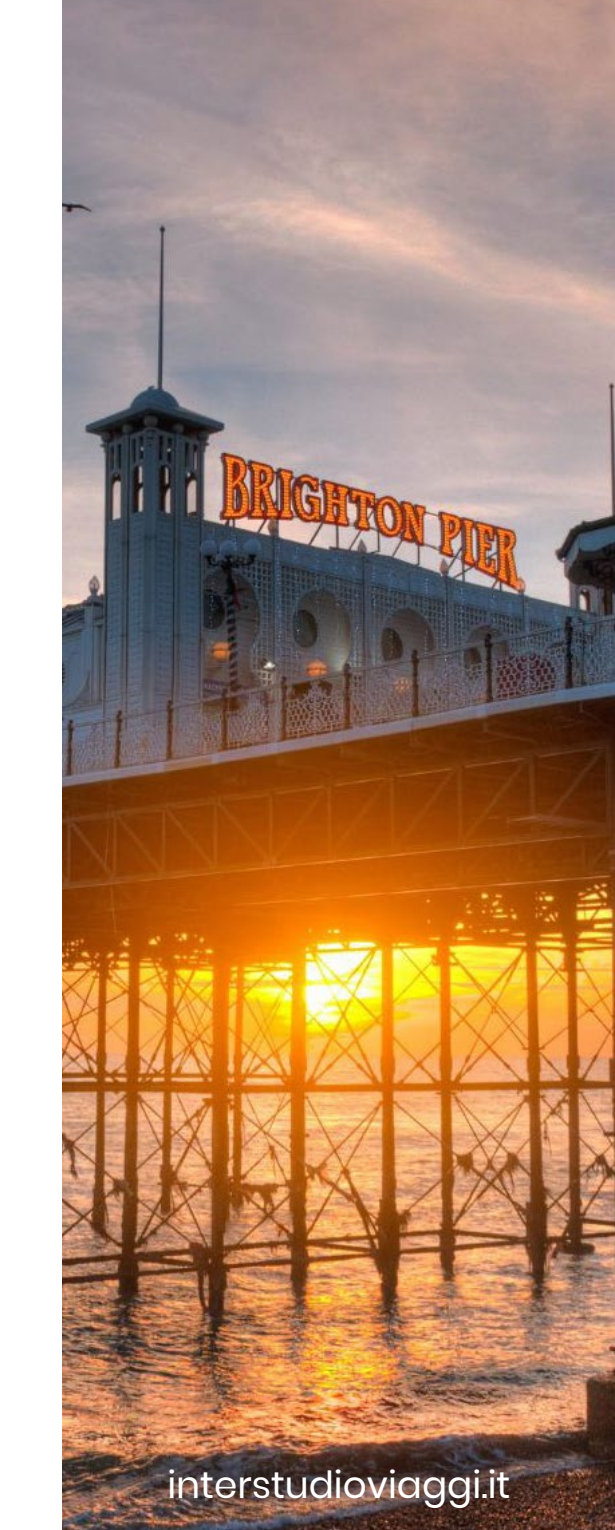

### 🖄 inter•studioviaggi

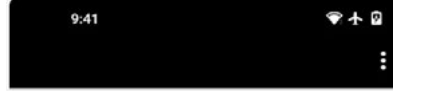

Access the chip in your passport

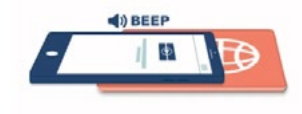

This is so we can check the information stored in your passport.

Close your passport and remove any cases you have on the phone or your passport before you continue.

Continue

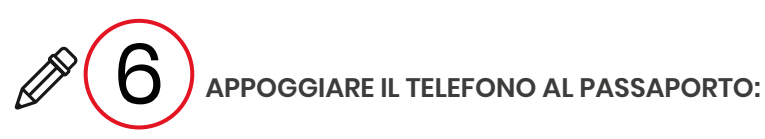

SE IL TELEFONO HA IL VOLUME ACCESO, SI SENTIRÀ UN SEGNALE ACUSTICO (BIP) NEL MOMENTO IN CUI IL PASSAPORTO È STATO RICONOSCIUTO

• Se dopo qualche secondo non è ancora stato riconosciuto, muovere leggermente il telefono sopra al passaporto

**ATTENZIONE:** Se il passaporto non ha il simbolo in copertina, l'applicazione non può riconoscerlo registrando i dettagli del passaporto dalla fotografia scattata precedentemente. Controllare attentamente i dettagli estratti; in caso non coincidano con quelli del passaporto, la richiesta potrebbe essere cancellata o subire ritardi.

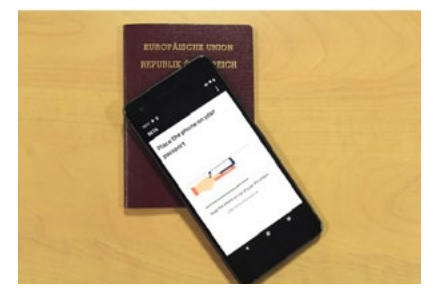

🖄 inter•studioviaggi

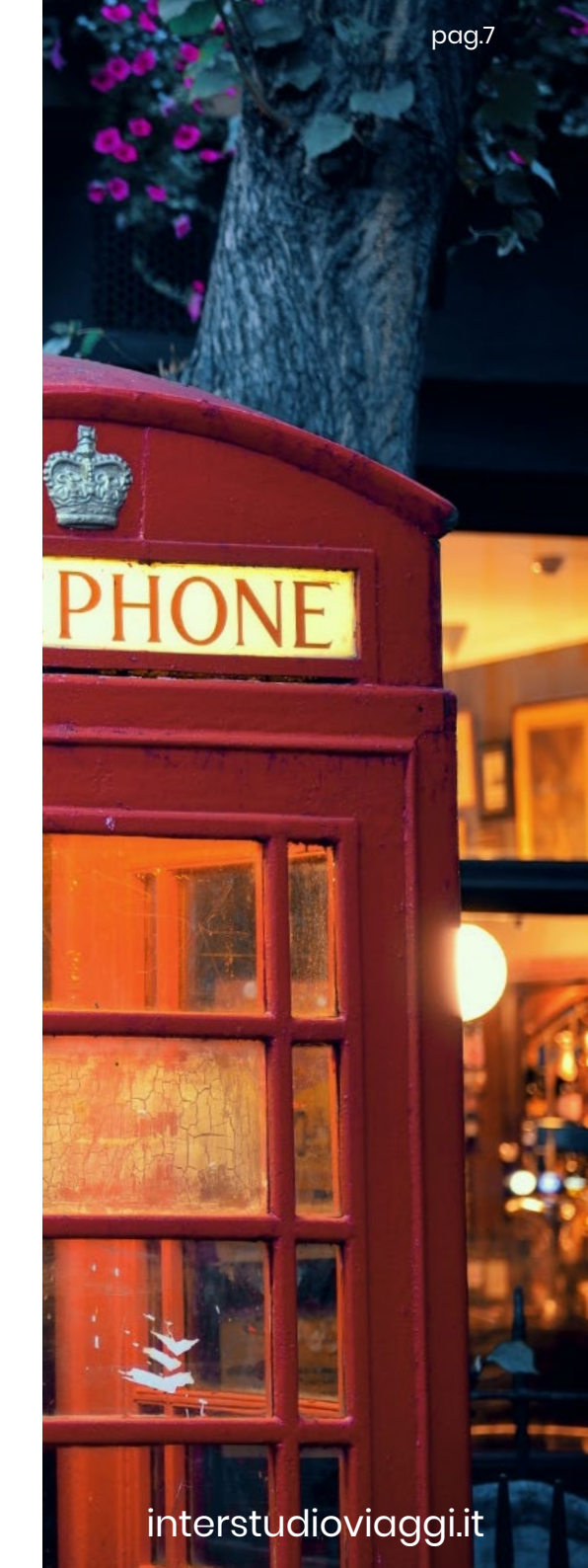

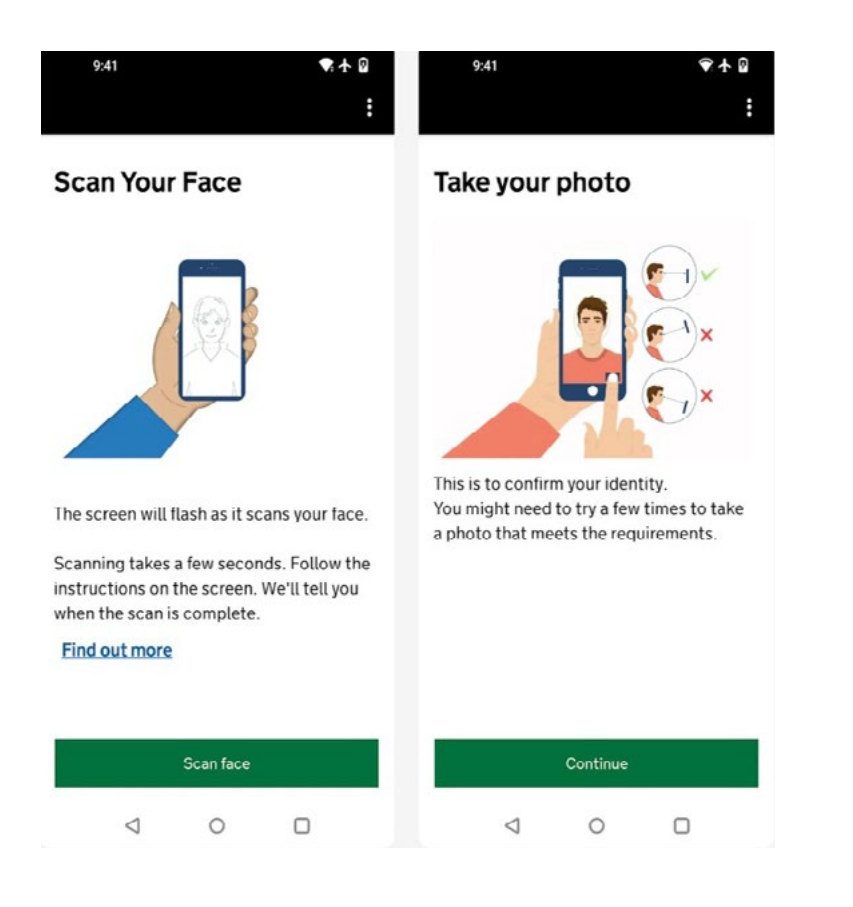

SCANNERIZZARE IL VOLTO DEL VIAGGIATORE:

posizionare la fotocamera di fronte al viso finché lo scanner è completo. Questa azione NON viene richiesta per minori di 9 anni.

Scattare una foto al volto del viaggiatore nelle seguenti condizioni:

- Illuminazione omogenea, con uno sfondo uniforme e chiaro
- Mantenendo posizione diritta e guardando la fotocamera

• Mantenendo un'espressione neutrale e assicurandosi di avere gli occhi aperti e visibili

• Includendo l'intera testa e le spalle

#### FARE ATTENZIONE A:

- NON indossare copricapi (ad eccezione di motivi religiosi e medici)
- NON avere persone, oggetti o ombre nello sfondo

È possibile ricaricare una nuova fotografia dopo averla inviata

### 🖄 inter•studioviaggi

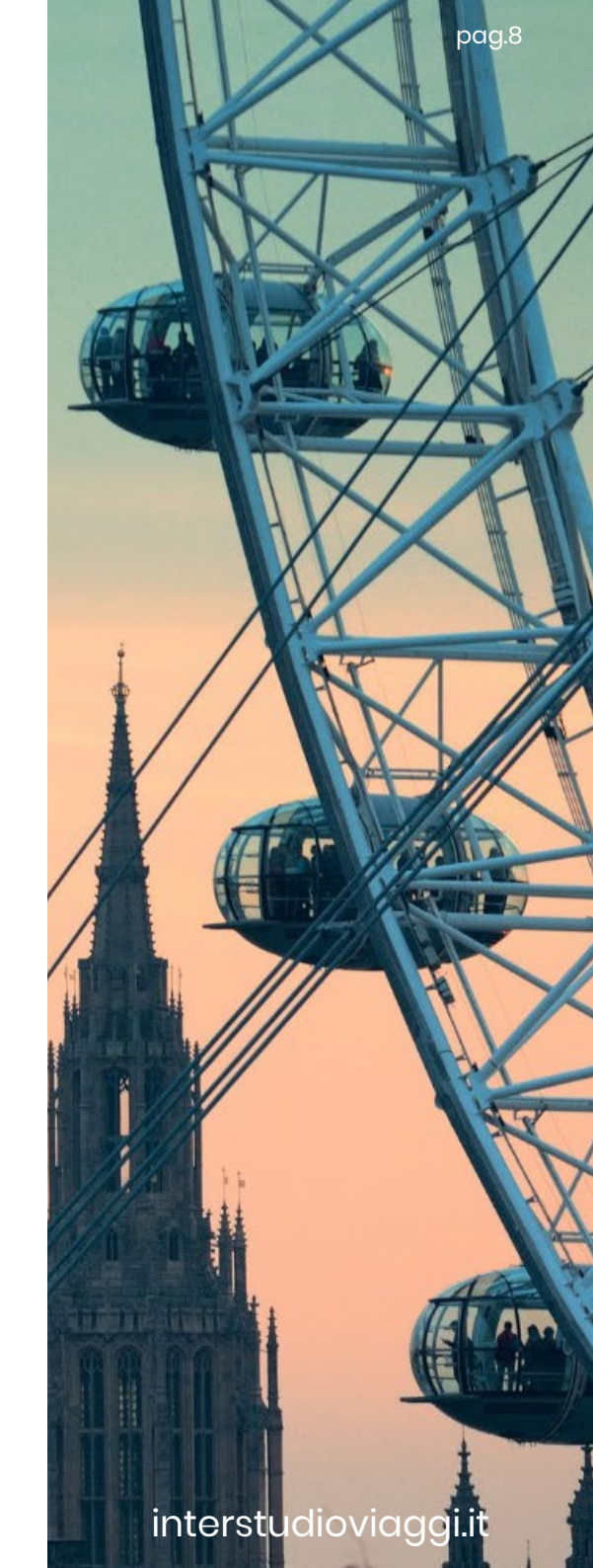

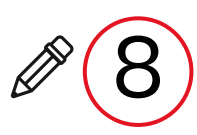

#### COMPLETARE LA PROCEDURA:

Nei passaggi successsivi si può completare la procedura di richieta ETA, inserendo Indirizzo di residenza e rispondendo a semplici domande (SI/NO) rivolte al passeggero in merito a eventuale occupazione e precedenti condanne o coivolgimenti penali. Infine selezionare la nazione da cui si sta presentando la richiesta (ITALY)

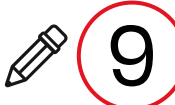

#### PAGAMENTO:

Tramite carta di credito/ carta di debito/Apple Pay/Google Pay

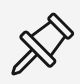

RICEZIONE DELL'ETA: l'esito della domanda ETA verrà inviato all'email utilizzata per la richiesta. Generalmente la decisione viene presa nel giro di tre giorni lavorativi, o meno. In rare occasioni può richiedere più di tre giorni lavorativi.

• Si può eliminare l'applicazione una volta che è stata inviata la richiesta. L'ETA sarà associato digitalmente al passaporto: NON servirà altra documentazione al controllo delle frontiere.

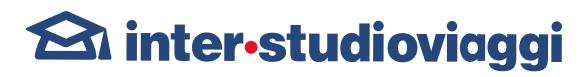

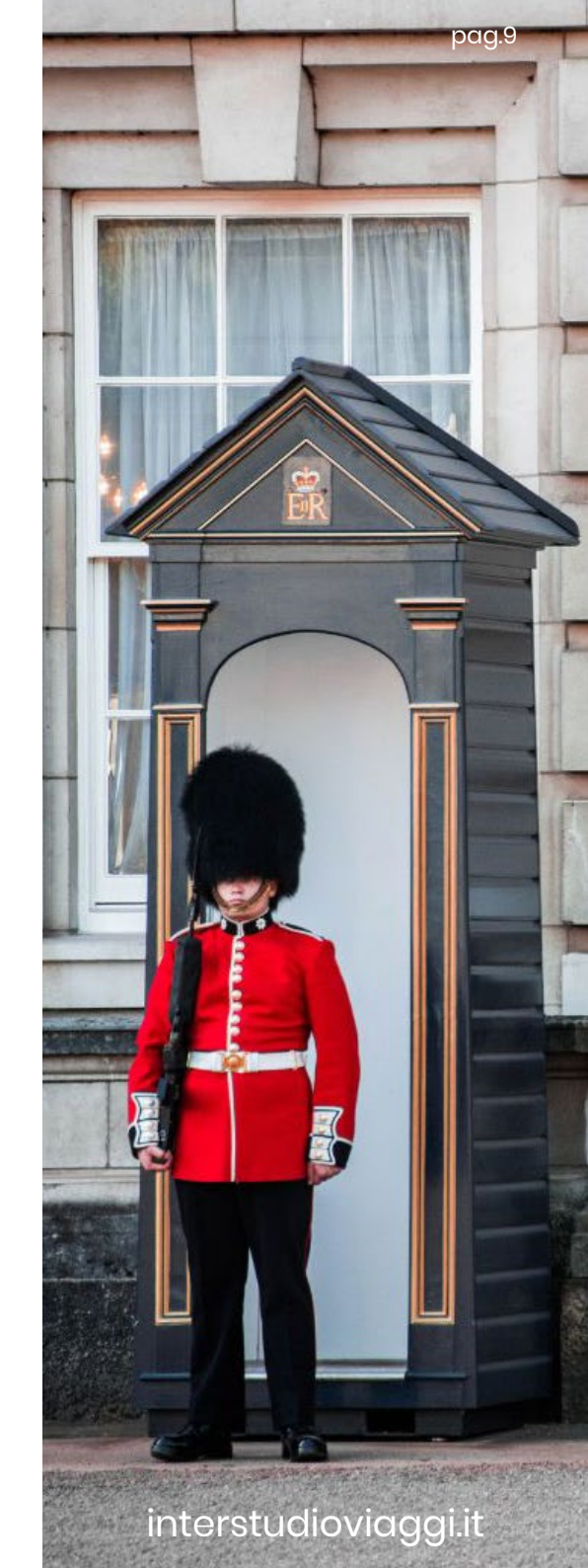

### Come richiedere l'ETA: METODO 2: TRAMITE SITO WEB

Segui questi passaggi:

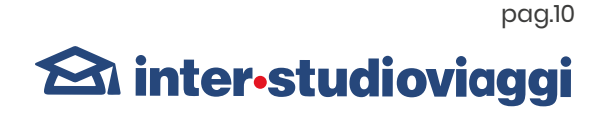

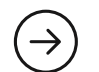

### ACCEDI AL SITO UFFICIALE DEL GOVERNO BRITANNICO

- → COMPILA IL MODULO CON LE TUE INFORMAZIONI PERSONALI, INCLUSE QUELLE DEL PASSAPORTO E DEL VIAGGIO.
- $\rightarrow$  **PAGA LA TARIFFA** RICHIESTA PER COMPLETARE LA PROCEDURA.
- $\rightarrow$  **ATTENDI L'APPROVAZIONE** CHE SOLITAMENTE ARRIVA ENTRO POCHI GIORNI.

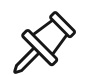

Una volta approvata, l'ETA ti permetterà di entrare nel Regno Unito per viaggi brevie avrà durata di 24 mesi.

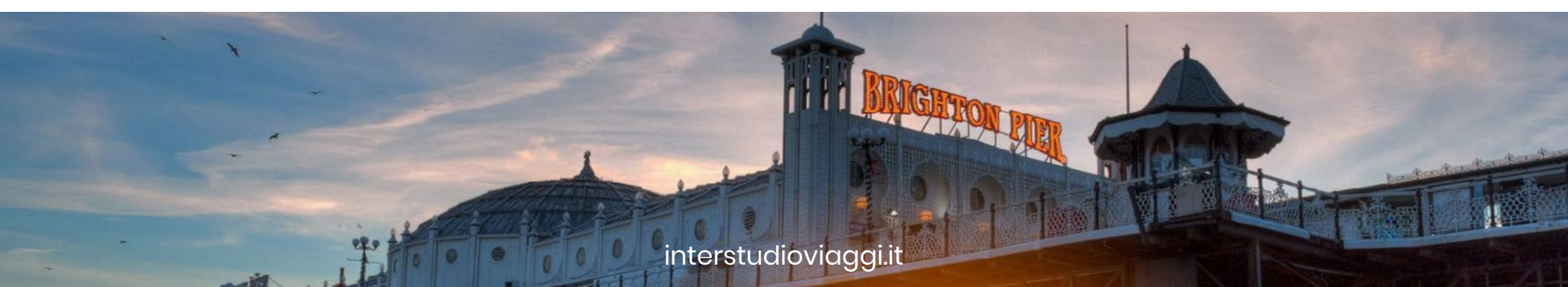

### Come richiedere l'ETA: METODO 2: TRAMITE SITO WEB

Segui questi passaggi:

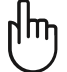

ACCEDI AL SITO UFFICIALE DEL GOVERNO BRITANNICO https://apply-for-an-eta.homeoffice.gov.uk/apply/electronic-travel-authorisation/how-to-apply

|          | GOV.UK Richiedi un ETA per venire nel Regno Unito                                                                                                    |
|----------|----------------------------------------------------------------------------------------------------|
|          | Beta Questo è un nuovo servizio: il tuo feedback ci aiuterà a migliorarlo.                                                                                                    |
|          | < <u>Indietro</u>                                                                                                    |
|          | Come fare domanda                                                                                                    |
|          | 1. Scatta o carica una foto del passaporto che utilizzerai per recarti nel Regno<br>Unito.                                                                                                    |
|          | <ol> <li>Scansiona il tuo volto con il tuo dispositivo, se ha una fotocamera. Ai<br/>bambini di età pari o inferiore a 9 anni non verrà chiesto di scansionare il<br/>proprio volto.</li> </ol> |
|          | 3. Scatta o carica una tua foto.                                                                                                    |
|          | 4. Rispondi ad alcune domande su di te.                                                                                                    |
|          | 5. Paga la tua domanda.                                                                                                    |
| NTINUARE | Continuare                                                                                                    |
|          | Prima di presentare la domanda                                                                                                    |
|          | Dovrai completare la domanda in un'unica volta: non potrai salvare i tuoi<br>progressi.                                                                                                    |
|          | Se non fai nulla per 20 minuti, il servizio scadrà. Le tue risposte saranno<br>eliminate e dovrai ricominciare da capo.                                                                         |
|          |                                                                                                    |
|          |                                                                                                    |
|          |                                                                                                    |
|          |                                                                                                    |
|          |                                                                                                    |
|          |                                                                                                    |
|          |                                                                                                    |

stu<mark>dioviaggi.it</mark>

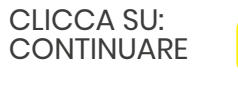

### Come richiedere l'ETA: METODO 2: TRAMITE SITO WEB

1 • Inserire l'indirizzo email su cui verrà inviata la documentazione

2 • Riceverai un codice di sicurezza sull'email da inserire per procedere con la richiesta

**3** • Usando la fotocamera del computer, scattare una fotografia del passaporto aperto sulla pagina con i dati anagrafici. La fotografia deve inquadrare la pagina completa, comprese le due linee di lettere e numeri a fine pagina. Attenzione: mettere bene a fuoco la fotocamera. In alternativa, caricare una foto del passaporto scattata in precedenza in formato jpg.

- 4 Scattare o caricare una foto del volto del viaggiatore nelle seguenti condizioni:
- Illuminazione omogenea, con uno sfondo uniforme e chiaro
- Mantenendo posizione diritta e guardando la fotocamera
- Mantenendo un'espressione neutrale e assicurandosi di avere gli occhi aperti e visibili rimuovere gli occhiali in caso di riflessi
- Includendo l'intera testa e le spalle
- FARE ATTENZIONE A:
- NON indossare copricapi (ad eccezione di motivi religiosi e medici)
- NON avere persone, oggetti o ombre nello sfondo

(È possibile ricaricare una nuova fotografia dopo averla inviata)

5 • Completare la procedura di richiesta inserendo i seguenti dati:

Nei passaggi successsivi si può completare la procedura di richieta ETA, inserendo Indirizzo di residenza e rispondendo a semplici domande (SI/NO) rivolte al passeggero in merito a eventuale occupazione e precedenti condanne o coivolgimenti penali. Infine selezionare la nazione da cui si sta presentando la richiesta (ITALY)

6 • Effettuare il pagamento richiesto tramite carta di credito/ carta di debito/Apple Pay/Google Pay

7 • Ricezione dell'ETA: l'esito della domanda verrà inviato all'email utilizzata per la richiesta. Generalmente la decisione viene presa nel giro di tre giorni lavorativi, o meno. In rare occasioni può richiedere più di tre giorni lavorativi.

### 🖄 inter-studioviaggi

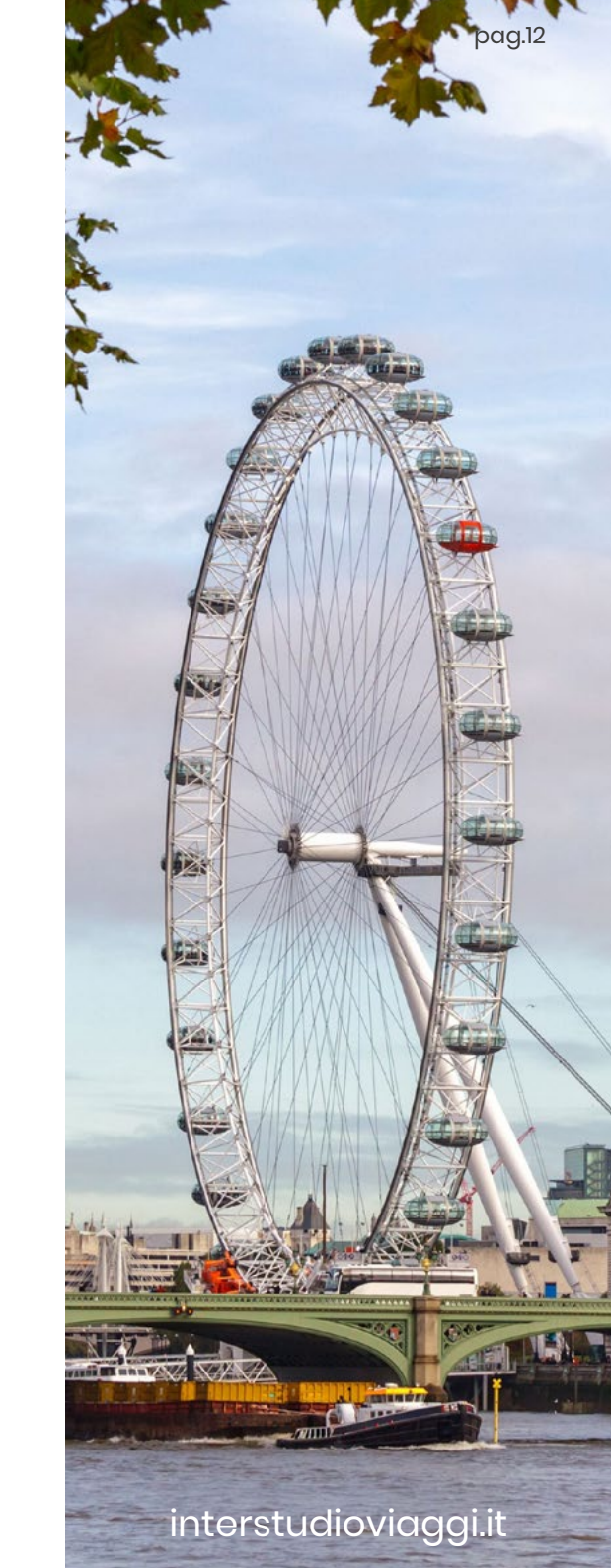

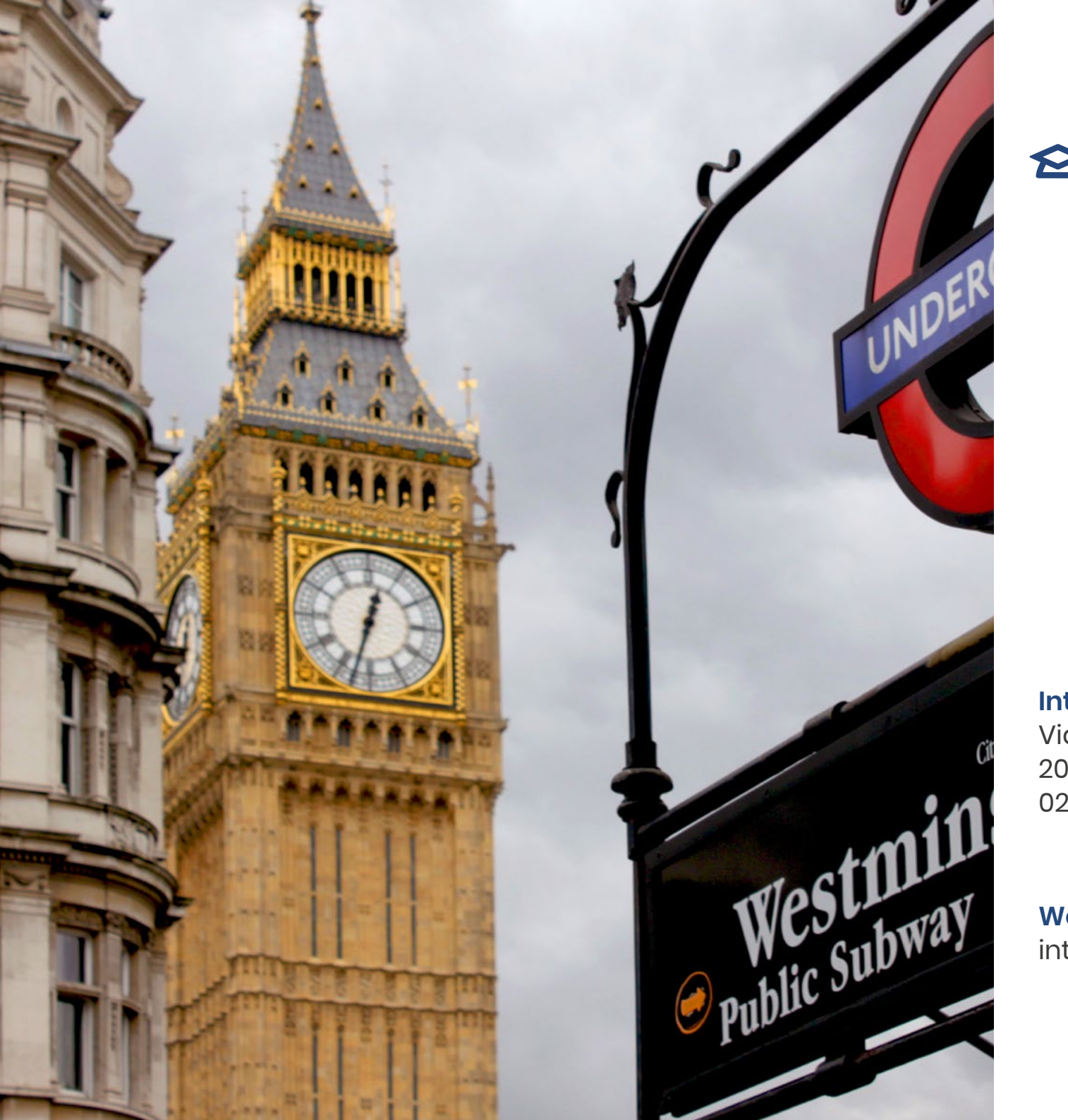

### 🖄 inter-studioviaggi

Inter•studioviaggi S.p.A. Via Abbadesse, 38 20124 Milano 02 693361

Website: interstudioviaggi.it